## Návod pro sdílení e-mailů společného projektu

## Sdílení složek a odesílaní zpráv pomocí aliasu projekt@fsv.cuni.cz

## Modelová situace:

jméno projektu: projekt e-mailová adresa projektu projekt@fsv.cuni.cz jméno prvního pracovníka: řešitel 1 e-mail prvního pracovníka <u>resitel1@fsv.cuni.cz</u> jméno druhého pracovníka: řešitel 2 e-mail druhého pracovníka <u>resitel2@fsv.cuni.cz</u>

Projektu byl vytvořen alias <u>projekt@fsv.cuni.cz</u>. Alias je směřován na e-mailovou adresu resitel1@fsv.cuni.cz. Pracovníci mají své e-mailové účty.

- 1. Pracovník 1 se přihlásí do webmailu.
- 2. Ve webmailu vytvoříme 2 složky, například s názvy "Prijate" a "Odeslane"(obr.1).
- 3. Nastavíme přístupová práva pro uživatele, kteří mohou do těchto složek přistupovat. Klikneme pravým tlačítkem myší na jednu z vytvořených složek a vybereme položku Přístupová práva (obr.2). Dále klikneme na tlačítko přidat a napíšeme do řádku uživatelské jméno osoby které chceme přidělit právo k této složce (obr.3). Potvrdíme stiskem OK a ještě vybereme úroveň oprávnění (správa, úpravy nebo jen čtení) (obr.4).

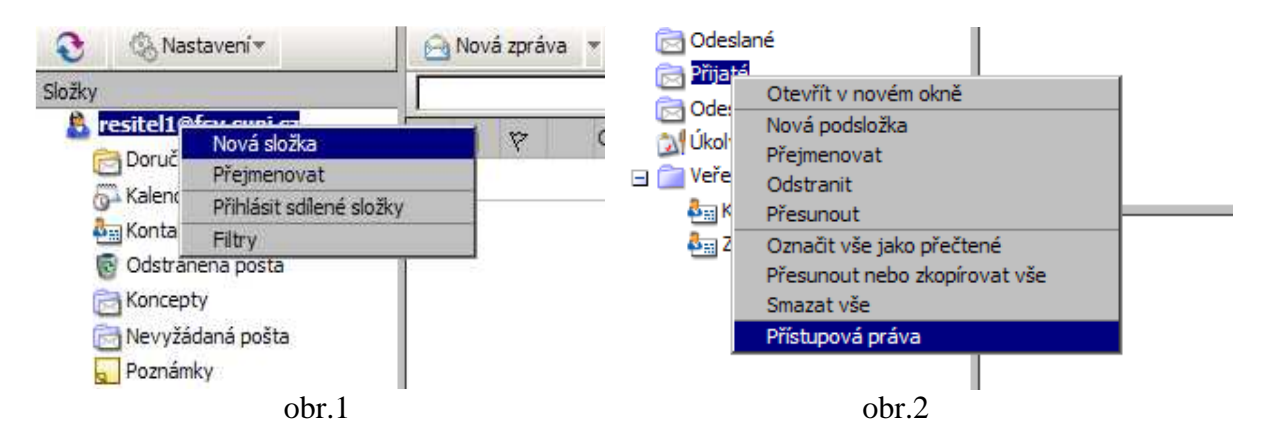

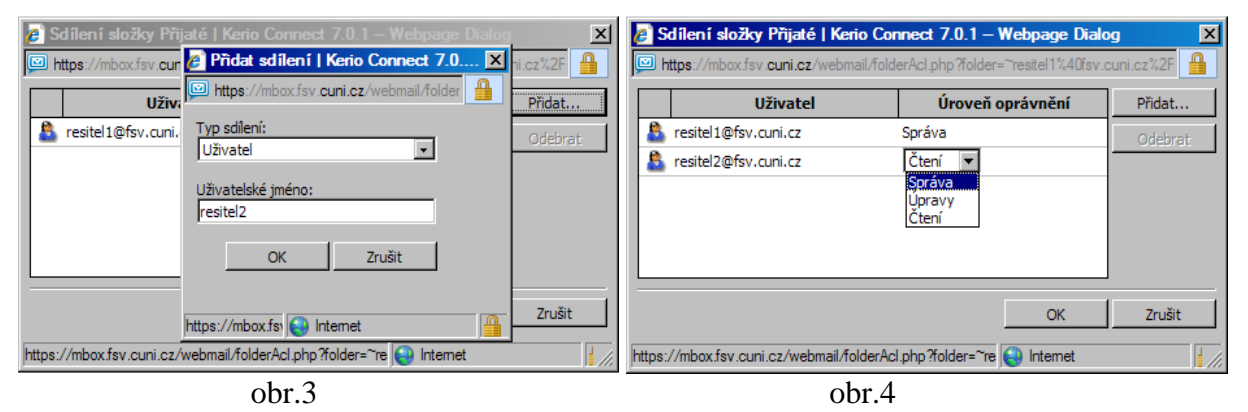

4. Vytvoříme filtr tak, aby emailové zprávy, které jsou zaslány na adresu aliasu, byly přesunuty do vytvořené složky "Prijate". Klikneme na tlačítko Nastavení a poté na Filtry (obr.5). Vybereme tlačítko Nový… (obr.6) a vybereme podmínku pro pravidlo "Kde adresa příjemce (Komu) je" a přidáme email aliasu projekt@fsv.cuni.cz. Dále pak vybereme akci pro pravidlo "Přesunout zprávu do určené složky" a vybereme složku, kterou jsme předtím vytvořili "Prijate" (obr.7). Od této chvíle budou emaily, které byly odeslány na váš alias automaticky přesouvány do vytvořené složky Přijaté.

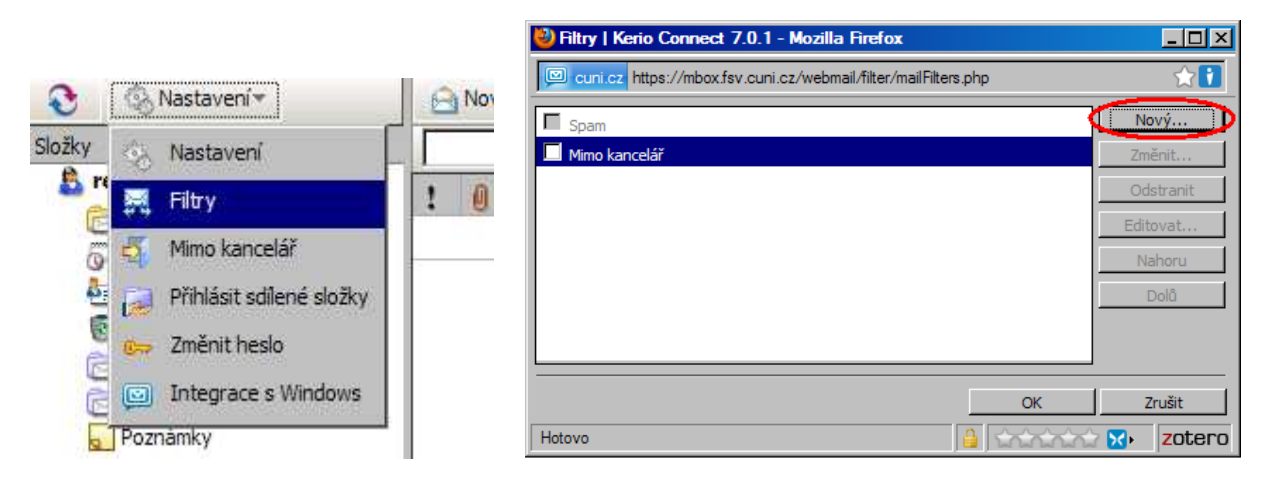

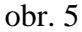

obr.6

|                                                                                                    | Editor třídicích pravidel – Webpage                                                     | Dialog 🔀                                       |
|----------------------------------------------------------------------------------------------------|-----------------------------------------------------------------------------------------|------------------------------------------------|
| yberte podmínky a akce a určete hodnoty v popisu pravidla.<br>. Vyberte podmínky pro pravidlo<br>  Kde adresa přijemce (Komu nebo Kopie) je<br>  Kde adresa přijemce (Komu) je<br>  Kde adresa přijemce (Kopie) je<br>  Kde adresa přijemce (Kopie) je<br>  Kde adresa přijemce (Kopie) je<br>  Kde adresa přijemce (Kopie) je<br>  Kde adresa přijemce (Kopie) je<br>  Kde adresa přijemce (Kopie) je<br>  Kde předmět obsahuje slova<br>  Vyberte akce nro nravidlo:<br>  Přeposlat zprávu do určené složa<br>  Přeposlat zprávu u a adresu<br>  Odmítnout zprávu (vrátit odesilateli)<br>  Nechat zprávu ve složce INBOX<br>  Zahodit zprávu<br>  Popis pravidla (kliněte na podtrženou hodnotu, chcete-li ji upravit)<br>Kde adresa přijemce (Komu) obsahuje 'projekt@fsv.cuni.cz' ← Email aliasu<br>prom<br>Přesunout zprávu do složky Přijatě ← Složka pro příchozí emaily<br>(v našem případě "přijaté")<br>  OK Zrušit                                                                                                    | https://mbox.fsv.cuni.cz/webmail/filter/odf https://mbox.fsv.cuni.cz/webmail/filter/odf | RuleDesigner.php                               |
| . Vyberte podmínky pro pravidlo   Kde adresa přijemce (Komu nebo Kopie) je   Kde adresa přijemce (Komu) je   Kde adresa přijemce (Kopie) je   Kde adresa přijemce (Kopie) je   Kde adresa přijemce (Kopie) je   Kde předmět obsahuje slova   Vyberte akce nro nravidlo:   Přesunout zprávu do určené slož   Přeposlat zprávu na adresu   Odmítnout zprávu do určené slož   Preposlat zprávu na adresu   Odmítnout zprávu ve složce INBOX   Zahodit zprávu   Poslat nznámení   Poslat nznámení Presunout zprávu do složky Přijaté Složka pro příchozí emaily (v našem případě "přijaté") OK Zrušit OK Zrušit                                                                                                    | Vyberte podmínky a akce a určete hodnoty v                                              | popisu pravidla.                               |
| Kde adresa příjemce (Komu nebo Kopie) je       Kde adresa příjemce (Komu) je         Kde adresa příjemce (Kopie) je       Kde předmět obsahuje slova         Kde předmět obsahuje slova       V         Kde předmět obsahuje slova       V         Vyberte akce nra nravidlo:       V         Přesunout zprávu do uřčené složů       Image: Slože slože slože                                                                                                    | 1. Vyberte podmínky pro pravidlo                                                        |                                                |
| Kde adresa příjemce (Komu) je         Kde adresa příjemce (Kopie) je         Kde předmět obsahuje slova         Kde předmět obsahuje slova         Kde zoráva má přilohu         Vyberte akce nra nravidlo:         Přeposlat zprávu na adresu         Odmírhout zprávu (vrátt odesilateli)         Nechat zprávu ve složce INBOX         Zahodit zprávu         Popis pravidla (klikněte na podtrženou hodnotu, chcete-li ji upravit)         Kde adresa příjemce (Komu) obsahuje 'projekt@fsv.cuni.cz'         Popis pravidla (klikněte na podtrženou hodnotu, chcete-li ji upravit)         Kde adresa příjemce (Komu) obsahuje 'projekt@fsv.cuni.cz'         Přesunout zprávu do složky Přijaté         Složka pro příchozí emaily (v našem případě "přijaté")         Jméno pravidla         'ROJEKT PRIJATE         OK       Zrušit                                                                                                    | 🗌 Kde adresa příjemce (Komu nebo Kopie)                                                 | je 🔺                                           |
| Kde adresa příjemce (Kopie) je   Kde adresa příjemce (Kopie) je   Kde předmět obsahuje slova   Kde zoráva má přilohu   Vyberte akce nro pravidlo:   Přeposlat zprávu do určené složk   Přeposlat zprávu na adresu   Odmítnout zprávu (vrátit odesilateli)   Nechat zprávu ve složce INBOX   Zahodit zprávu   Poslat oznámení   Poslat oznámení Poslat oznámení Poslat oznámení Složka pro příchozí emaily (v našem případě "přijaté") Méno pravidla ROJEKT PRIJATE OK Zrušit                                                                                                    | 🗖 Kde adresa odesílatele je                                                             |                                                |
| Kde adresa příjemce (Kopie) je       Kde předmět obsahuje slova         Kde předmět obsahuje slova       Kde předmět obsahuje slova         Kde zoráva má přilohu       Kde zoráva má přilohu         Vyberte akce pro pravidlo:           Přeposlat zprávu na adresu           Odmítnout zprávu ve složce INBOX           Zahodit zprávu ve složce INBOX           Poslat oznámení           Poslat oznámení           Poslat oznámení           Poslat oznámení           Poslat oznámení           Poslat oznámení           Poslat oznámení           Poslat oznámení           Poslat oznámení           Poslat oznámení           Poslat oznámení           Présunout zprávu do složky Přijatě             Složka pro příchozí emaily<br>(v našem případě "přijaté")         Jméno pravidla             ROJEKT PRIJATE             OK             Víchováno se vislo (vrobu dí filo (v dD do Deisováno se vislováno se vislo (vrobu dí                                                                                                    | 🗹 Kde adresa příjemce (Komu) je                                                         |                                                |
| Kde předmět obsahuje slova       Kde zoráva má přilobu         Kde zoráva má přilobu       V         Vyberte akre nro nravidlo:       Přesunout zprávu do určené složa         Přeposlat zprávu na adresu       A         Odmítnout zprávu (vrátit odesilateli)       A         Nechat zprávu ve složce INBOX       Zahodit zprávu         Zahodit zprávu       Volecte akre na podtrženou hodnotu, chcete-li ji upravit)         Kde adresa příjemce (Komu) obsahuje 'projekt@fsv.cuni.cz'       Email aliasu         potom       Přesunout zprávu <u>do složky Přijaté</u> Složka pro příchozí emaily (v našem případě "přijaté")         Jméno pravidla         vROJEKT PRIJATE         OK       Zrušit                                                                                                    | L Kde adresa příjemce (Kopie) je                                                        |                                                |
| Kde zoráva ma přílohu       Image: Construction of the state of the state of the s | L Kde předmět obsahuje slova                                                            |                                                |
| Vyberte akce pro pravidlo: Přesunout zprávu do určené složi Přeposlat zprávu na adresu Odmítnout zprávu (vrátit odesilateli) Nechat zprávu ve složce INBOX Zahodit zprávu Poslat oznámení Popis pravidla (klikněte na podtrženou hodnotu, chcete-li ji upravit) Kde adresa příjemce (Komu) <u>obsahuje 'projekt@fsv.cuni.cz'</u>                                                                                                    | II Kde zpráva má přilobu                                                                |                                                |
|                                                                                                    | 2. Vyberte akce pro pravidlo:                                                           |                                                |
| Přeposlat zprávu na adresu Odmítnout zprávu (vrátit odesilateli) Nechat zprávu ve složce INBOX Zahodit zprávu Poslat oznámení Popis pravidla (klikněte na podtrženou hodnotu, chcete-li ji upravit) Kde adresa příjemce (Komu) obsahuje 'projekt@fsv.cuni.cz' 	 Email aliasu potom Přesunout zprávu do složky Přijaté 	 Složka pro příchozí emaily (v našem případě "přijaté") Jméno pravidla PROJEKT PRIJATE OK Zrušit                                                                                                    | I⊻ Přesunout zprávu do určené složko                                                    | <u> </u>                                       |
| Odmitnout zprávu (vrati odesilateli) Nechat zprávu ve složce INBOX Zahodit zprávu Poslat oznámení  Popis pravidla (klikněte na podtrženou hodnotu, chcete-li ji upravit) Kde adresa příjemce (Komu) obsahuje 'projekt@fsv.cuni.cz' Email aliasu potom Přesunout zprávu do složky Přijaté Složka pro příchozí emaily (v našem případě "přijaté")  Jméno pravidla ROJEKT PRIJATE OK Zrušit                                                                                                    | Přeposlat zprávu na adresu                                                              |                                                |
| Nechat zprávu ve složce INBOX Zahodit zprávu Poslat oznámení Popis pravidla (klikněte na podtrženou hodnotu, chcete-li ji upravit) Kde adresa příjemce (Komu) <u>obsahuje 'projekt@fsv.cuni.cz'</u> Kde adresa příjemce (Komu) <u>obsahuje 'projekt@fsv.cuni.cz'</u> Složka pro příchozí emaily (v našem případě "přijaté")  Jméno pravidla ROJEKT PRIJATE OK Zrušit                                                                                                    | Odmitnout zpravu (vratit odesilateli)                                                   |                                                |
|                                                                                                    | Nechat zpravu ve slozce INBOX                                                           | _                                              |
|                                                                                                    | Zanodit zpravu     Roslat oznámení                                                      | <b>•</b>                                       |
| Kde adresa příjemce (Komu) obsahuje 'projekt@fsv.cuni.cz'       Email aliasu         potom       Přesunout zprávu do složky Přijaté       Složka pro přichozí emaily (v našem případě "přijaté")         Přesunout zprávu do složky Přijaté       Složka pro přichozí emaily (v našem případě "přijaté")         . Jméno pravidla         ?ROJEKT PRIJATE         OK         Zrušit                                                                                                    | 2. Denie przy jela Adika te pa podtrženou bod                                           |                                                |
| Rde adresa prijemce (komu) obsanuje projektionsv.cuni.cz       Email alla su potom         Přesunout zprávu do složky Přijaté       Složka pro příchozí emaily (v našem případě "přijaté")         . Jméno pravidla       .         ?ROJEKT PRIJATE       OK         Zrušit       OK                                                                                                    | S. Popis pravidia (kikriete na podu zeriou nou                                          |                                                |
| Přesunout zprávu <u>do složky Přijaté</u> Složka pro příchozí emaily<br>(v našem případě "přijaté")<br>. Jméno pravidla PROJEKT PRIJATE OK Zrušit                                                                                                    | potom                                                                                   |                                                |
| (v našem případě "přijaté")<br>. Jméno pravidla<br>PROJEKT PRIJATE<br>OK Zrušit                                                                                                    | Přesunout zprávu <u>do složky Přijaté</u>                                               | <ul> <li>Složka pro příchozí emaily</li> </ul> |
| . Jméno pravidla<br>PROJEKT PRIJATE<br>OK Zrušit                                                                                                    |                                                                                         | (v našem případě "přijaté")                    |
| . Jméno pravidla<br>>ROJEKT PRIJATE<br>OK Zrušit                                                                                                    |                                                                                         |                                                |
| . Jméno pravidla<br>'ROJEKT PRIJATE<br>OK Zrušit                                                                                                    |                                                                                         |                                                |
| . Jméno pravidla<br>PROJEKT PRIJATE<br>OK Zrušit                                                                                                    |                                                                                         |                                                |
| . Jméno pravidla<br>PROJEKT PRIJATE<br>OK Zrušit                                                                                                    |                                                                                         |                                                |
| . Jméno pravidla PROJEKT PRIJATE OK Zrušit                                                                                                    |                                                                                         |                                                |
| PROJEKT PRIJATE                                                                                                    |                                                                                         |                                                |
| OK Zrušit                                                                                                    | 4. Jméno pravidla                                                                       |                                                |
|                                                                                                    | 4. Jméno pravidla<br>PROJEKT PRIJATE                                                    |                                                |
|                                                                                                    | 4. Jméno pravidla<br>PROJEKT PRIJATE                                                    | OK 7rušit                                      |
|                                                                                                    | 4. Jméno pravidla<br>PROJEKT PRIJATE                                                    | OK Zrušit                                      |

obr.7

5. Abychom mohli odeslat email jako alias projekt@fsv.cuni.cz, je nutné v Nastavení vybrat položku Nastavení (obr.8) a v záložce Pošta vyplníme pole Výchozí adresa odesílatele aliasem např. projekt@fsv.cuni.cz (obr.10). Při odesílaní e-mailu je nutné vybrat zdali bude email odeslán s odchozí adresou účtu, nebo pomocí aliasu (obr.9).

| 👌 🕼 Nastavení 🛪                                                                                                    | Nov Connect 7.0.1 - Windows Int                                              |
|----------------------------------------------------------------------------------------------------|------------------------------------------------------------------------------|
|                                                                                                    | https://mbox.fsv.cuni.cz/webmail/mailCompose.php?allow                       |
| Nastaveni                                                                                                    | - 💭 Odeslat 💾 🕘 🐴 🍭 ! 🗧                                                      |
| Filtry Kimo kancelář Kimo kancelář Kimo kanc | Od:     projekt@fsv.cuni.cz       Komu:     projekt@fsv.cuni.cz       Kopie: |
| Integrace s Windows Poznámky Odeslané Přijatá                                                                                                    | Předmět:                                                                     |

obr.8

obr.9

| 🖉 Nastavení   Kerio Connect 7.0.1 - Windows Internet Explorer                     | J×       |
|-----------------------------------------------------------------------------------|----------|
| https://mbox.fsv.cuni.cz/webmail/userSettings.php                                 | <b>A</b> |
| Obecné Pošta saní zpráv Spam Ostatní O aplikaci                                   |          |
| Podokno pro čtení: dole 🔽                                                         |          |
| Výchozí adresa odesílatele: projekt@fsv.cuni.cz                                   |          |
| Adresa pro odpovědi:                                                              |          |
| Organizace:                                                                       |          |
| Patička:                                                                          |          |
| Zde napište email aliasu                                                          |          |
| Zobrazovat obrázkové přílohy v těle zprávy                                        |          |
| Zobrazovat obrázky z jiných webových stránek                                      |          |
| Oznacovat zobrazene zpravy jako prectene     Potyrzovat označení zorávy jako snam |          |
| Automatická kontrola adres                                                        |          |
| OK Zrušit                                                                         |          |
| Done                                                                              | • //     |

obr.10

6. Dále si vytvoříme filtr pro poštu, kterou odesíláme z aliasu, aby se přesunula do vytvořené složky "Odeslané". Opět klikneme na tlačítko Nastavení a vybereme položku Filtry. Zde vybereme podmínku pro pravidlo "Kde adresa odesílatele je" a přidáme email aliasu projekt@fsv.cuni.cz. Dále pak vybereme akce pro pravidlo "Přeposlat zprávu na adresu" a napíšeme naší fakultní adresu např. resitel1@fsv.cuni.cz, nikoliv však adresu aliasu !! Poslední akce pro pravidlo bude "Přesunout zprávu do určené složky" a vybereme složku Odeslané (obr.11).

| Editor třídicích pravidel — Webpage Dialog                                                                                                    |                                                                                            |
|----------------------------------------------------------------------------------------------------|--------------------------------------------------------------------------------------------|
| https://mbox.fsv.cuni.cz/webmail/filter/odRuleDesig                                                                                                    | nerphp                                                                                     |
| vyberte podmínky a akce a určete hodnoty v popisu pr                                                                                                    | avidla.                                                                                    |
| . Vyberte podmínky pro pravidlo                                                                                                    |                                                                                            |
| 🗌 Kd <u>e adresa příjemce (Ko</u> mu nebo Kopie) je                                                                                                    |                                                                                            |
| 🗹 Kde adresa odesilatele je >                                                                                                    |                                                                                            |
| 🗌 Kde adresa příjemce (Komu) je                                                                                                    |                                                                                            |
| 🗖 Kde adresa příjemce (Kopie) je                                                                                                    |                                                                                            |
| 🗌 Kde předmět obsahuje slova                                                                                                    |                                                                                            |
| 🗌 Kde zpráva má přílobu                                                                                                    |                                                                                            |
| . Vyberte akce pro providior                                                                                                    |                                                                                            |
| 🗹 Přesunout zprávu do určené složky                                                                                                    |                                                                                            |
| 🗹 Přeposlat zprávu na adresu                                                                                                    |                                                                                            |
| Odmitnout zpravu (vraut odesilateli)                                                                                                    |                                                                                            |
| 🗌 Nechat zprávu ve složce INBOX                                                                                                    |                                                                                            |
| Zahodit zprávu                                                                                                    |                                                                                            |
| 🗖 Poslat oznámení 💁                                                                                                    | <u> </u>                                                                                   |
| Kde adresa odesilatele <u>obsahuje 'projekt@fsv.cuni.cz</u><br>potom<br>Přeposlat zprávu <u>na adresu</u> resitel 1@fsv.cuni.cz<br>a Přesunout zprávu <u>do složky Odeslané</u> | <ul> <li>Email aliasu</li> <li>Váš email (v tomto případě resitel1@fsv.cuni.cz)</li> </ul> |
|                                                                                                    | <ul> <li>Složka pro odeslané emaily<br/>(v tomto připadě "odeslané")</li> </ul>            |
| Iméno pravidla                                                                                                    |                                                                                            |
| PROJEKT ODESLANE                                                                                                    |                                                                                            |
|                                                                                                    | OK Zrušit                                                                                  |
|                                                                                                    |                                                                                            |
| os://mbox.fsv.cupi.cz/webmail/filter/odBuleDesigner.n                                                                                                    | hn internet                                                                                |

Při odesílní emailu z aliasu nesmíme zapomenout přidat do skryté kopie váš fakultní email v tomto případě by se jednalo o email <u>resitel1@fsv.cuni.cz</u> (obr.12).

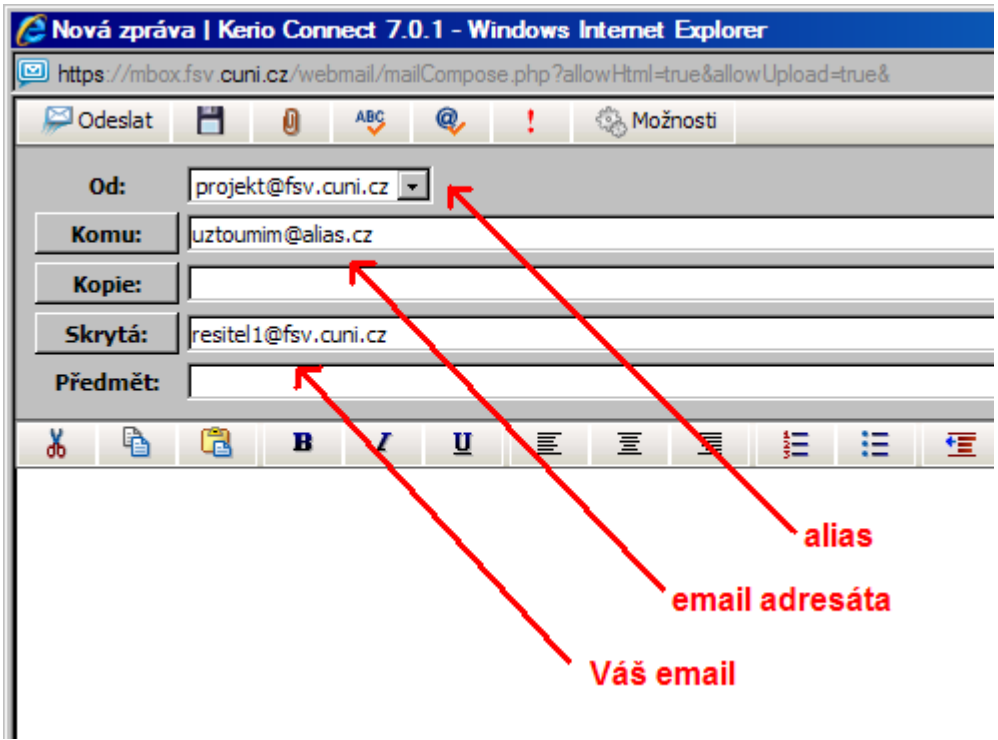

obr.12

- 1. Pracovník 2 se přihlásí do webmailu.
- 2. Přihlásíme sdílené složky pracovníka 1 do emailu pracovníka 2. Klikneme na přihlásit sdílené složky (obr.13) a do pole "zadejte uživatelské jméno" vyplníme email pracovníka1 v tomto případě resitel1@fsv.cuni.cz (obr.14). Vybereme složky, které pracovník 1 sdílí postupně "prijate" a "odeslane" a potvrdíme stiskem OK (obr.15). Poté se v stromu složek pracovníka 2 objeví nasdílené složky, v kterých jsou emaily jak přijaté tak odeslané z aliasu projekt@fsv.cuni.cz (obr.16).

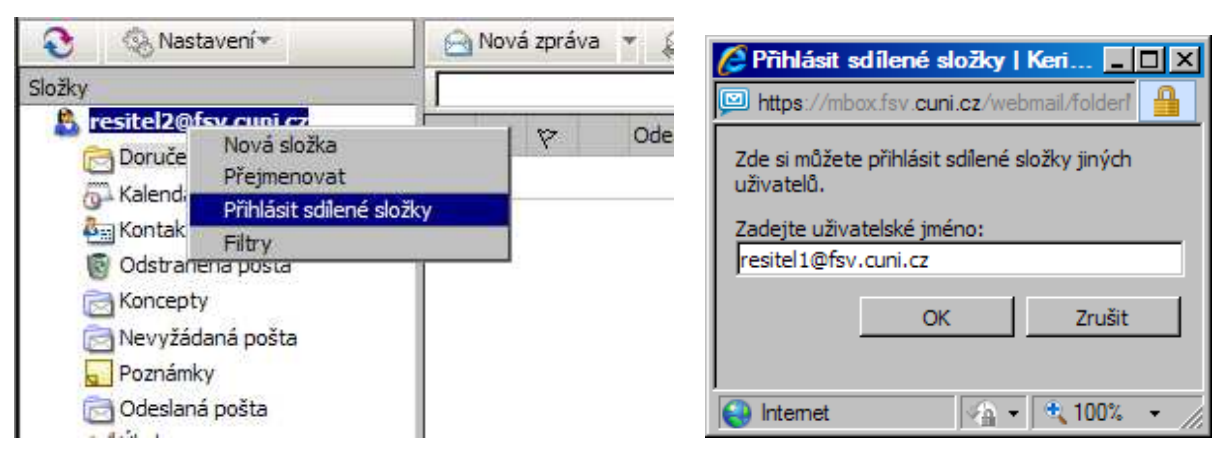

obr.13

obr.14

| Přihlásit sdílené složky   Keri                             |
|-------------------------------------------------------------|
| Zde si můžete přihlásit sdílené složky jiných<br>uživatelů. |
| Zadejte uživatelské jméno:<br>resitel1@fsv.cuni.cz          |
| Označte složk <del>y, které chcete přiblásit;</del>         |
| 🗹 🖻 Přijaté                                                 |
|                                                             |
|                                                             |
|                                                             |
|                                                             |
| <                                                           |

obr.15

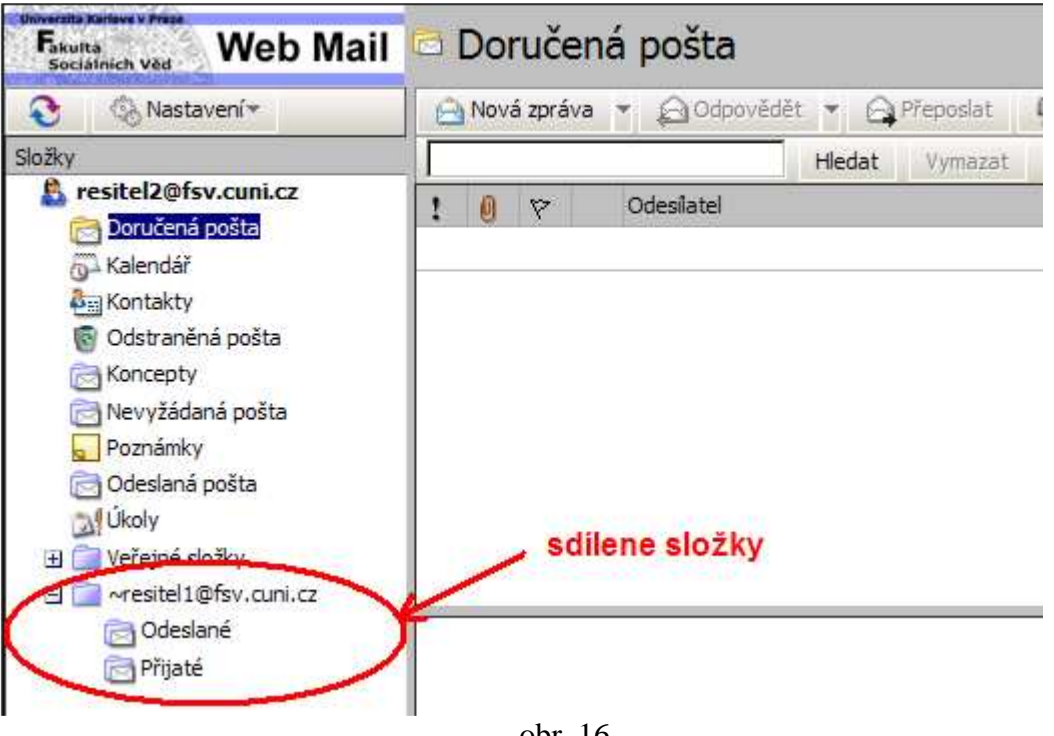

obr. 16

Při přihlášení více pracovníků ke sdíleným složkám, platí stejný postup jako pro pracovníka 2.